## Инструкция для родителей по записи ребенка в МАУ ДО «СШ «Витязь» имени В.И. Васильева»

Ознакомиться с условиями приема, подобрать нужную вам секцию и записать ребенка в нее можно не выходя из дома.

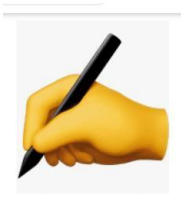

как?

Набрать в поисковой строке браузера адрес сайта: new.dop.mosreg.ru или «Система дополнительного образования детей Московской области»

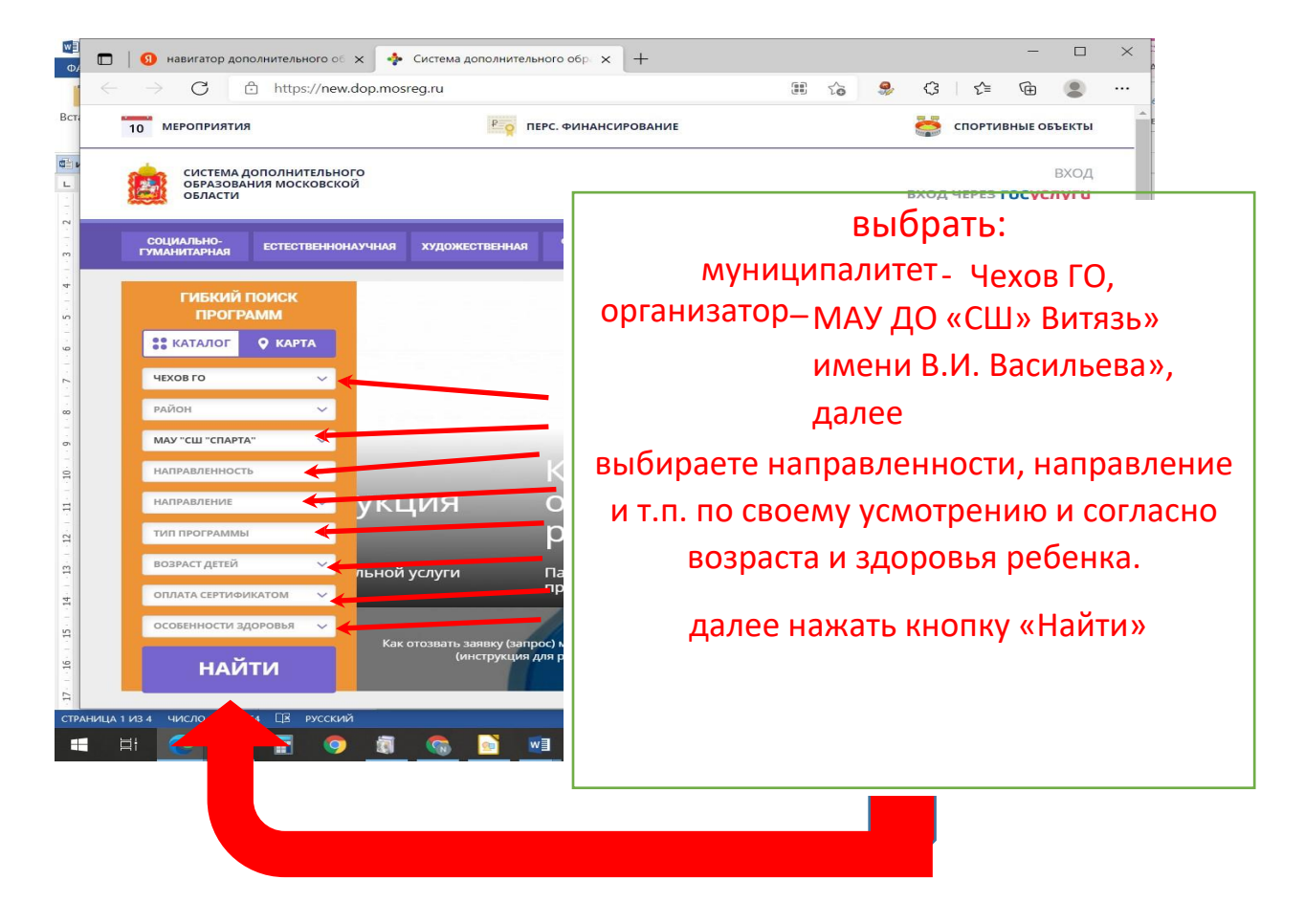

Откроется страница с секциями, согласно ваших предпочтений, если открыт набор можно подавать заявление в учреждение.

Ознакомившись с условиями приема и подобрав нужную вам секцию, можно

не выходя из дома записать ребенка в нее.

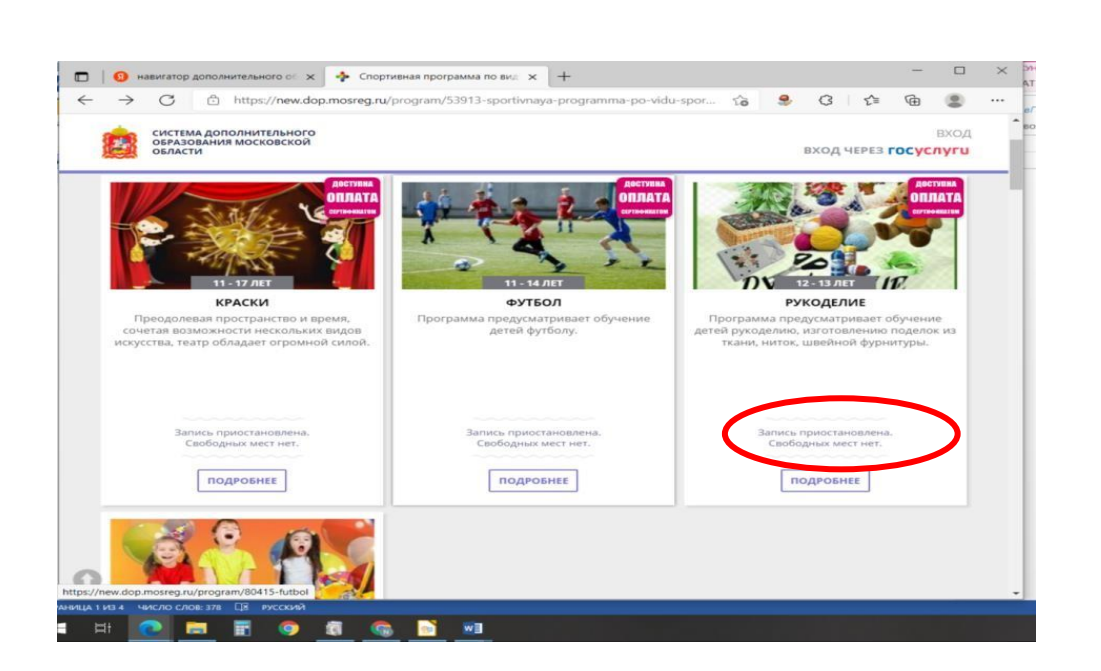

## Далее вы будете автоматически перенаправлены на сайт uslugi.mosreg.ru.

Удобный способ записи ребенка в секцию или кружок для жителей Московской области – через портал государственных услуг <u>USlugi.mosreg.ru</u>. На сайте можно выбрать занятие в зависимости от возраста ребенка, а также узнать о наличии свободных мест в той или иной секции.

Чтобы воспользоваться услугой, необходимо зарегистрироваться на портале. Для этого следует нажать кнопку «Регистрация». Заполнить соответствующие поля: имя, фамилия, электронная почта, пароль. На указанный адрес электронной почты придет уведомление о регистрации на портале госуслуг Подмосковья. После чего можно приступать к процедуре записи.

Сначала в разделе «Образование» нужно найти подраздел «Кружки и секции» и нажать кнопку «Получить услугу». Сайт перенесет к разделу «Подробная информация». Там необходимо выбрать «Заполнить форму», после чего откроется страница, где предлагается выбрать кружок по трем параметрам: муниципалитет, организация, секция. Подробная информация открывается автоматически: число групп и количество занимающихся в них детей, сколько всего мест в учреждении и сколько из них свободно.

При заполнении заявления потребуется указать следующее:

- ФИО, возраст и пол ребенка;
- дата и место рождения ребенка;
- свидетельство о рождении ребенка;
- страховое свидетельство обязательного пенсионного страхования (СНИЛС) ребенка;
- адрес регистрации, можно временной;
- ФИО родителя или законного представителя, дата рождения;
- паспортные данные родителя или законного представителя; телефон, электронный адрес.

Уведомление о статусе заявления придет на указанный адрес электронной почты, также его можно найти в личном кабинете на сайте портала.

После получения уведомления от учреждения, что заявка подтверждена, вам нужно представить в выбранное учреждение подлинники документов:

- СНИЛС спортсмена (копия)
- СНИЛС заявителя (копия)
- паспорт заявителя (копия)
- свидетельство о рождении или паспорт спортсмена (копия)
- медицинская справка об отсутствии противопоказаний для занятия избранным видом спорта
- фотография спортсмена 3X4